1. Abrir el Explorador de Windows y acceder a la ruta: L:\cargas-cim\CARTERA

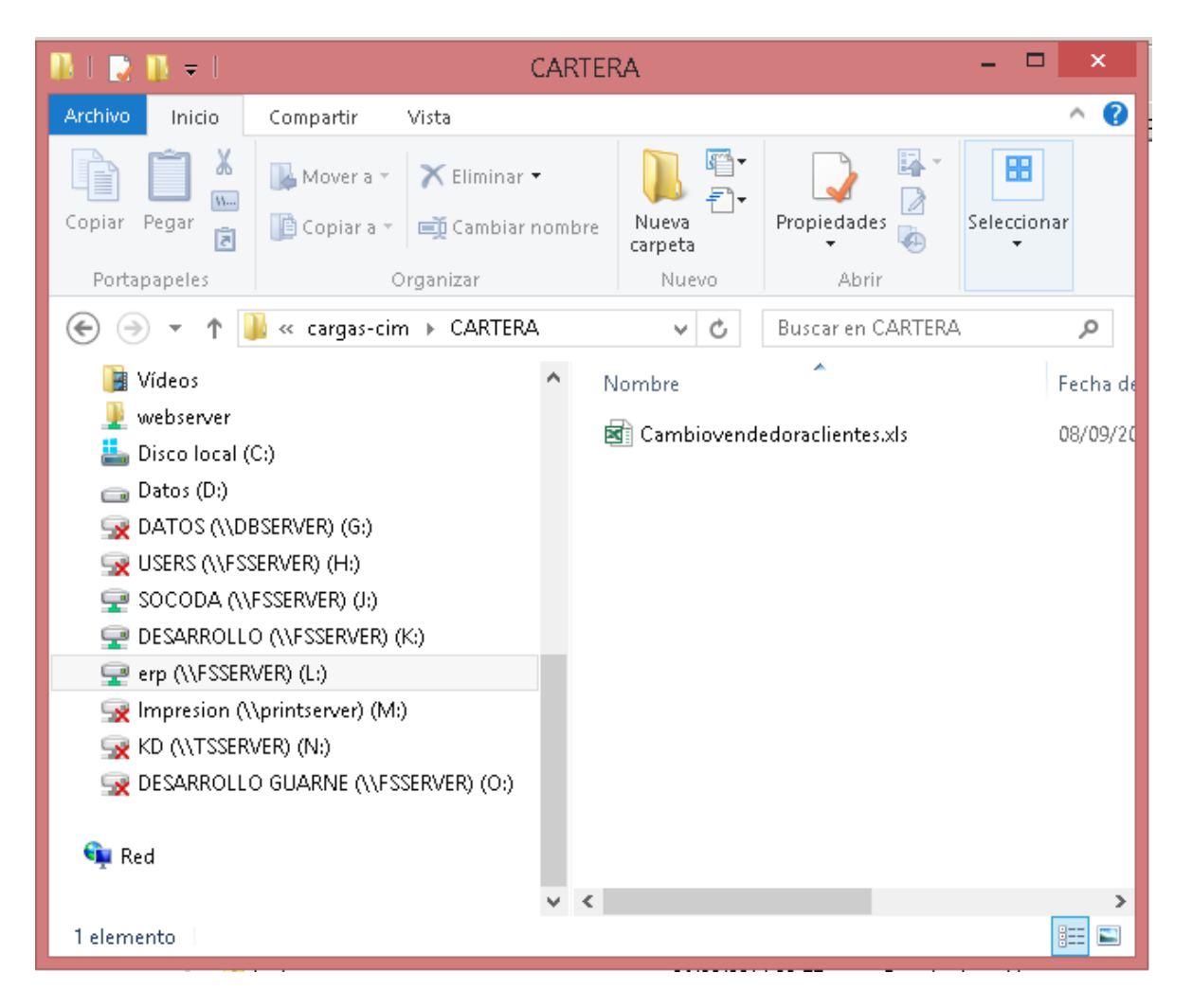

2. Abrir el archivo con nombre: *Cambiovendedoraclientes.xls* que se encuentra en la ruta indicada en el paso 1. En la columna 1, ingresar el código del cliente y en la columna 2 el nuevo código del vendedor que se desee actualizar.

| 🚺 🔒 🕤 - 🕑 - 💷 - Cambiovendedoraclientes.xls [Modo de compatibilidad] - Excel 🛛 ? 📧 🗕 🗖 🗙 |                     |                                                                                                    |               |                                        |                                                                                  |             |           |   |  |
|------------------------------------------------------------------------------------------|---------------------|----------------------------------------------------------------------------------------------------|---------------|----------------------------------------|----------------------------------------------------------------------------------|-------------|-----------|---|--|
| ARC                                                                                      | HIVO INICIO INSERTA | A DISEÑO FÓRMUL DA                                                                                                    | TOS REVISAR V | /ISTA LOAD                             | TE PDF Arc                                                                       | TEAM Pedro  | o Jos 👻   | 0 |  |
| Pe                                                                                       | apapeles Is Fuer    | $\begin{array}{c c} \bullet & 10 & \bullet \\ \hline \bullet & A^* & A^* \\ \hline \bullet & A^* & \bullet \\ \hline \bullet & A^* & \bullet \\ \hline \bullet & A^* & \bullet \\ \hline \bullet & A^* & \bullet \\ \hline \bullet & A^* & \bullet \\ \hline \bullet & Alineació \\ \hline \end{array}$ |               | 📷 Formati<br>🐺 Dar forr<br>🐺 Estilos c | o condicional <del>+</del><br>nato como tabl<br>de celda <del>+</del><br>Estilos | la * Celdas | Modificar | ^ |  |
| Ка                                                                                       | i6 🔻 : >            | < 🗸 f <sub>x</sub>                                                                                                    |               |                                        |                                                                                  |             |           | ~ |  |
|                                                                                          | A                   | В                                                                                                    | С             | D                                      | Е                                                                                | F           | G         |   |  |
| 1                                                                                        | 2.1.1               | adcsmt.p                                                                                                    | GENE          | RAR CIM                                |                                                                                  |             |           |   |  |
| 2                                                                                        | 1/1                 | 20/2                                                                                                    |               |                                        |                                                                                  |             |           |   |  |
| 3                                                                                        | Código cliente      | Nuevo Código<br>vendedor                                                                                                    |               |                                        |                                                                                  |             |           |   |  |
| 4                                                                                        | BRIGHT              | 030606                                                                                                    |               |                                        |                                                                                  |             |           |   |  |
| 5                                                                                        | COACR01             | 030606                                                                                                    |               |                                        |                                                                                  |             |           |   |  |
| 6                                                                                        | COMFA10             | 030606                                                                                                    |               |                                        |                                                                                  |             |           |   |  |
| 7                                                                                        | CONSTR1             | 030606                                                                                                    |               |                                        |                                                                                  |             |           |   |  |
| 8                                                                                        | INVHOT1             | 030606                                                                                                    |               |                                        |                                                                                  |             |           |   |  |
| 9                                                                                        | PN04577             | 030606                                                                                                    |               |                                        |                                                                                  |             |           |   |  |
| 10                                                                                       | PN04578             | 030606                                                                                                    |               |                                        |                                                                                  |             |           |   |  |
| 11                                                                                       | PN07424             | 030606                                                                                                    |               |                                        |                                                                                  |             |           |   |  |
| 12                                                                                       | PN10466             | 030606                                                                                                    |               |                                        |                                                                                  |             |           |   |  |
| 13                                                                                       | PN10467             | 030606                                                                                                    |               |                                        |                                                                                  |             |           | - |  |
| 14                                                                                       | PN11740             | 030606                                                                                                    |               |                                        |                                                                                  |             |           | - |  |
| 15                                                                                       | PN13713             | 030606                                                                                                    |               |                                        |                                                                                  |             |           | - |  |
| 16                                                                                       | PN18303             | U3U6U6                                                                                                    |               |                                        |                                                                                  |             |           | - |  |
| 17                                                                                       | PN 18304            | U3U6U6<br>1000000                                                                                                    |               |                                        |                                                                                  |             |           | - |  |
| 18                                                                                       | FIN 13200           | 030606                                                                                                    |               |                                        |                                                                                  |             |           | - |  |
| 19                                                                                       | +3A301              | 030606                                                                                                    |               |                                        |                                                                                  |             |           | - |  |
| 20                                                                                       | 0000078             | 030606                                                                                                    |               |                                        |                                                                                  |             |           | - |  |
| 21                                                                                       | 0000073             | 030808                                                                                                    |               |                                        |                                                                                  |             |           | - |  |
| 22                                                                                       | 00000353            | 00000                                                                                                    |               |                                        |                                                                                  |             |           |   |  |
| 23                                                                                       | 00000000            | 600000<br>Maaaaaa                                                                                                    |               |                                        |                                                                                  |             |           |   |  |

3. Luego hacer clic en el botón GENERAR CIM. Esto genera un archivo con nombre: Cambiovendedoraclientes.cim en la ruta: L:\cargas-cim\CARTERA

| x   |                     | 🖭 🗧 Cambiovendedora                                                                                                    | clientes.xls [Modo de compatib                                                                                                    | oilidad] - Excel                                                                 | ? 🛧         | - □       | ×  |
|-----|---------------------|----------------------------------------------------------------------------------------------------|----------------------------------------------------------------------------------------------------|----------------------------------------------------------------------------------|-------------|-----------|----|
| ARC | HIVO INICIO INSERTA | DISEÑO FÓRMUL DA                                                                                                    | TOS REVISAR VISTA LOAD                                                                                                    | TE PDF Arc                                                                       | TEAM Pedro  | o Jos 👻 🦷 |    |
| Pe  | apapeles r⊊ Fuen    | $\begin{array}{c c} \bullet & 10 & \bullet \\ \hline \bullet & 10 & \bullet \\ \hline \bullet & A^* & A^* \\ \hline \bullet & A^* & \bullet \\ \hline \bullet & A^* & \bullet \\ \hline \bullet & A$ | Image: Second second secon | o condicional <del>*</del><br>mato como tabi<br>de celda <del>*</del><br>Estilos | la • Celdas | Modificar | ~  |
| КЗ  | 36 <b>-</b> : >     | < \[ \frac{f_x}{f_x} \]                                                                                                    |                                                                                                    |                                                                                  |             |           | ~  |
|     | A                   | в                                                                                                    | с р                                                                                                    | E                                                                                | F           | G         |    |
| 1   | 2.1.1               | adcsmt.p                                                                                                    | GENERAR CIM                                                                                                    |                                                                                  |             |           |    |
| 2   | 1/1                 | 20/2                                                                                                    |                                                                                                    |                                                                                  |             |           | 11 |
| 3   | Código cliente      | Nuevo Código<br>vendedor                                                                                                    |                                                                                                    |                                                                                  |             |           |    |
| 4   | BRIGHT              | 030606                                                                                                    |                                                                                                    |                                                                                  |             |           |    |
| 5   | COACR01             | 030606                                                                                                    |                                                                                                    |                                                                                  |             |           |    |
| 6   | COMFA10             | 030606                                                                                                    |                                                                                                    |                                                                                  |             |           |    |
| 7   | CONSTR1             | 030606                                                                                                    |                                                                                                    |                                                                                  |             |           |    |
| 8   | INVHOT1             | 030606                                                                                                    |                                                                                                    |                                                                                  |             |           |    |
| 9   | PN04577             | 030606                                                                                                    |                                                                                                    |                                                                                  |             |           |    |
| 10  | PN04578             | 030606                                                                                                    |                                                                                                    |                                                                                  |             |           |    |
| 11  | PN07424             | 030606                                                                                                    |                                                                                                    |                                                                                  |             |           |    |
| 12  | PN10466             | 030606                                                                                                    |                                                                                                    |                                                                                  |             |           |    |
| 13  | PN10467             | 030606                                                                                                    |                                                                                                    |                                                                                  |             |           |    |
| 14  | PN11740             | 030606                                                                                                    |                                                                                                    |                                                                                  |             |           |    |
| 15  | PN13713             | 030606                                                                                                    |                                                                                                    |                                                                                  |             |           |    |
| 16  | PN18303             | 030606                                                                                                    |                                                                                                    |                                                                                  |             |           |    |
| 17  | PN18304             | 030606                                                                                                    |                                                                                                    |                                                                                  |             |           |    |
| 18  | PN19266             | 030606                                                                                                    |                                                                                                    |                                                                                  |             |           |    |
| 19  | +SAS01              | 030606                                                                                                    |                                                                                                    |                                                                                  |             |           |    |
| 20  | 00000078            | 030606                                                                                                    |                                                                                                    |                                                                                  |             |           |    |
| 21  | 00000079            | 030606                                                                                                    |                                                                                                    |                                                                                  |             |           |    |
| 22  | 00000347            | 030606                                                                                                    |                                                                                                    |                                                                                  |             |           |    |
| 23  | 00000353            | 030606                                                                                                    |                                                                                                    |                                                                                  |             |           | -  |

4. Abrir en QAD el programa: *Actualizar vendedor cliente (2.1.30).* En el campo Archivo de texto se debe poner el nombre del archivo que se generó en el paso anterior, esto es: *Cambiovendedoraclientes.cim.* Siempre se debe ejecutar el programa primero con la bandera *Actualizar* desactivada.

Importar archivo para actualizar código de vendedor a clientes

| Archivo de texto | x: Cambiovendedoraclientes.cim |  |
|------------------|--------------------------------|--|
|------------------|--------------------------------|--|

Actualizar: 📃

Volver Siguiente

Hacer clic en el botón Siguiente

Importar archivo para actualizar código de vendedor a clientes –

Archivo de texto: Cambiovendedoraclientes.cim

Actualizar: 🔲

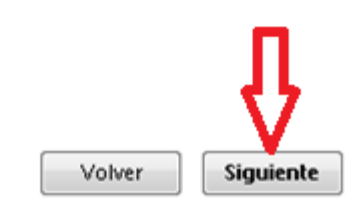

## Hacer clic en el botón Siguiente.

Importar archivo para actualizar código de vendedor a clientes

Archivo de texto: Cambiovendedoraclientes.cim

Actualizar: 📃

Output

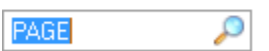

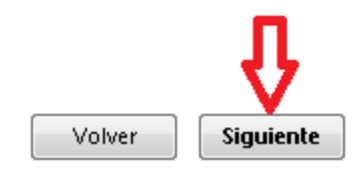

Luego el sistema mostrará un reporte con la información referente al código de cliente, el vendedor actual y el vendedor nuevo. Valida si el código de cliente y el vendedor nuevo existen. Si se pasan estas validaciones el sistema mostrará en la columna **Actualizar** un Sí. Esto significa que se actualizará el código del vendedor, de lo contrario no.

09/08/16 12:01:00

Pág:1

|                                         | Actualizar vendedor a clientes                         |  |  |  |  |  |
|-----------------------------------------|--------------------------------------------------------|--|--|--|--|--|
| QAD                                     | 1                                                      |  |  |  |  |  |
| //////////////////////////////////////  | ////////SIMULACION//////////////////////////////////// |  |  |  |  |  |
| *************************************** |                                                        |  |  |  |  |  |
| Cliente Existe Vendedor actual Ve       | ndedor nuevo Existe Actualizar                         |  |  |  |  |  |

| Cliente | Existe | Vendedor | actual | Vendedor | nuevo | Existe | Actualiz | ar |
|---------|--------|----------|--------|----------|-------|--------|----------|----|

| BRIGHT   | No |        | 030606 | Sí | No |
|----------|----|--------|--------|----|----|
| COACR01  | No |        | 030606 | Sí | No |
| INVHOT1  | No |        | 030606 | Sí | No |
| PN18304  | No |        | 030606 | Sí | No |
| PN18303  | No |        | 030606 | Sí | No |
| COMFA10  | Sí | 030606 | 030606 | Sí | Sí |
| PN04577  | Sí | 030606 | 030606 | Sí | Sí |
| PN04578  | Sí | 030606 | 030606 | Sí | Sí |
| PN07424  | Sí | 030606 | 030606 | Sí | Sí |
| PN10466  | Sí | 030606 | 030606 | Sí | Sí |
| PN10467  | Sí | 030606 | 030606 | Sí | Sí |
| PN11740  | Sí | 030606 | 030606 | Sí | Sí |
| CONSTR1  | Sí | 030606 | 030606 | Sí | Sí |
| PN13713  | Sí | 030606 | 030606 | Sí | Sí |
| PN19266  | Sí | 030606 | 030606 | Sí | Sí |
| +5A501   | Sí | 030606 | 030606 | Sí | Sí |
| 00000078 | Sí | 030606 | 030606 | Sí | Sí |
| 00000079 | Sí | 030606 | 030606 | Sí | Sí |
| 00000347 | Sí | 030606 | 030606 | Sí | Sí |
| 00000353 | Sí | 030606 | 030606 | Sí | Sí |
| 00000356 | Sí | 030606 | 030606 | Sí | Sí |
| 00000437 | Sí | 030606 | 030606 | Sí | Sí |
| 00000542 | Sí | 030606 | 030606 | Sí | Sí |
| 00000787 | Sí | 030606 | 030606 | Sí | Sí |
| 00000871 | Sí | 030606 | 030606 | Sí | Sí |
| 00000885 | Sí | 030606 | 030606 | Sí | Sí |
| 00000890 | Sí | 030606 | 030606 | Sí | Sí |
| 00000941 | Sí | 030606 | 030606 | Sí | Sí |
| 00000947 | Sí | 030606 | 030606 | Sí | Sí |
| 00001040 | Sí | 030606 | 030606 | Sí | Sí |
| 00001120 | Sí | 030606 | 030606 | Sí | Sí |
| 00001853 | Sí | 030606 | 030606 | Sí | Sí |
| 00002189 | Sí | 030606 | 030606 | Sí | Sí |
| 00003096 | Sí | 030606 | 030606 | Sí | Sí |
| 00003118 | Sí | 030606 | 030606 | Sí | Sí |
| 00003155 | Sí | 030606 | 030606 | Sí | Sí |
| 00003158 | Sí | 030606 | 030606 | Sí | Sí |
| 00003236 | Sí | 030606 | 030606 | Sí | Sí |
| 00003240 | Sí | 030606 | 030606 | Sí | Sí |
| 00003243 | Sí | 030606 | 030606 | Sí | Sí |
| 00003315 | Sí | 030606 | 030606 | Sí | Sí |
| 00003323 | Sí | 030606 | 030606 | Sí | Sí |
| 00003324 | Sí | 030606 | 030606 | Sí | Sí |
| 00003348 | Sí | 030606 | 030606 | Sí | Sí |
| 00003349 | Sí | 030606 | 030606 | Sí | Sí |
| 00003351 | Sí | 030606 | 030606 | Sí | Sí |
| 00003353 | Sí | 030606 | 030606 | Sí | Sí |

5. Luego se debe ejecutar el programa con la bandera **Actualizar** activada. Digite el nombre del archivo: **Cambiovendedoraclientes.cim** y haga clic en el botón **Siguiente** como se muestra en la siguiente imagen:

Importar archivo para actualizar código de vendedor a clientes

Archivo de texto: Cambiovendedoraclientes.cim

Actualizar: 📝

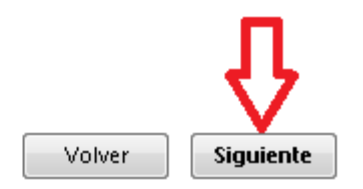

## Haga clic en el botón Siguiente:

Importar archivo para actualizar código de vendedor a clientes

Archivo de texto: Cambiovendedoraclientes.cim

Actualizar: 📝

Output

PAGE 🔎

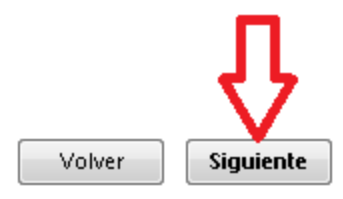

Se han actualizado los códigos de vendedores a clientes.

Luego el sistema mostrará un reporte con la información referente al código de cliente, el vendedor actual y el vendedor nuevo. Si el sistema pudo realizar el cambio de código de vendedor en la columna: Estado actualización. Si fue posible la actualización mostrará: OK, de lo contrario: Error. Todos los clientes que muestre Error se debe realizar la actualización del vendedor manualmente por el programa 2.1.1.

## 

## Actualizar vendedor a clientes

1

Actualizar código de vendedor a clientes

Cliente Existe Vendedor actual Vendedor nuevo Existe Actualizar Estado actualización

| BRIGHT   | No |        | 030606 | Sí | No | Error |
|----------|----|--------|--------|----|----|-------|
| COACR01  | No |        | 030606 | Sí | No | Error |
| INVHOT1  | No |        | 030606 | Sí | No | Error |
| PN18304  | No |        | 030606 | Sí | No | Error |
| PN18303  | No |        | 030606 | Sí | No | Error |
| COMFA10  | Sí | 030606 | 030606 | Sí | Sí | OK    |
| PN04577  | Sí | 030606 | 030606 | Sí | Sí | OK    |
| PN04578  | Sí | 030606 | 030606 | Sí | Sí | OK    |
| PN07424  | Sí | 030606 | 030606 | Sí | Sí | OK    |
| PN10466  | Sí | 030606 | 030606 | Sí | Sí | OK    |
| PN10467  | Sí | 030606 | 030606 | Sí | Sí | OK    |
| PN11740  | Sí | 030606 | 030606 | Sí | Sí | OK    |
| CONSTR1  | Sí | 030606 | 030606 | Sí | Sí | OK    |
| PN13713  | Sí | 030606 | 030606 | Sí | Sí | OK    |
| PN19266  | Sí | 030606 | 030606 | Sí | Sí | OK    |
| +SAS01   | Sí | 030606 | 030606 | Sí | Sí | OK    |
| 00000078 | Sí | 030606 | 030606 | Sí | Sí | OK    |
| 00000079 | Sí | 030606 | 030606 | Sí | Sí | OK    |
| 00000347 | Sí | 030606 | 030606 | Sí | Sí | OK    |
| 00000353 | Sí | 030606 | 030606 | Sí | Sí | OK    |
| 00000356 | Sí | 030606 | 030606 | Sí | Sí | OK    |
| 00000437 | Sí | 030606 | 030606 | Sí | Sí | OK    |
| 00000542 | Sí | 030606 | 030606 | Sí | Sí | OK    |
| 00000787 | Sí | 030606 | 030606 | Sí | Sí | OK    |